## Comment inscrire des équipes à un défi

- 1. Connectez-vous à MatPat avec votre compte de correspondant d'établissement (l'abonnement MatPat doit être en cours de validité).
- 2. Dans le menu, cliquez sur S'inscrire à un défi.
- 3. Sélectionnez un défi, puis cliquez sur *Je veux inscrire une équipe à ce trophée*.
- 4. Entrez la première équipe. Toutes les tables devront être complétées avant le début de la compétition \*.
- 5. Vous pouvez enregistrer autant d'équipes que vous le souhaitez \*\*.
- 6. Vous pouvez accéder à cette interface durant toute la période d'inscriptions. Vous retrouverez vos équipes d'une fois sur l'autre et pourrez les modifier :
  - a. 🥒 modifie l'équipe \*,
  - b. × supprime l'équipe,
  - c. ↓ change le niveau de l'équipe \*\*.

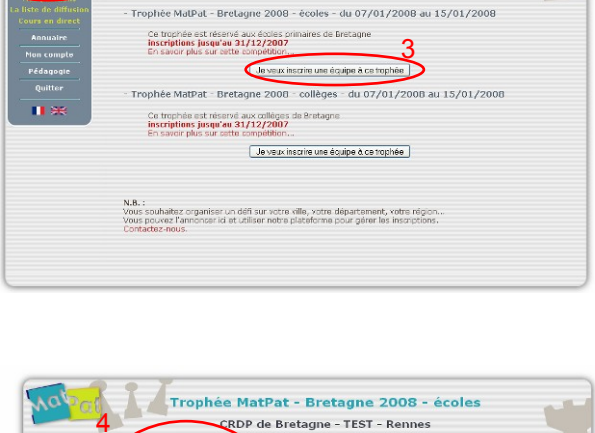

Les défis MatPat

CPDD do Be

Défis en cours :

entre établissements d'un même territoire

| Nouvelle équip                                                             | Nouvelle équipe                                                                                                    |           | Mes équipes déjà inscrites                                                                        |     |  |
|----------------------------------------------------------------------------|----------------------------------------------------------------------------------------------------|-----------|---------------------------------------------------------------------------------------------------|-----|--|
| Nom de                                                                     | Nom de<br>l'équipe                                                                                                    |           | Classer les équipes par ordre décroissant de<br>force : l'équipe n°1 doit donc être la plus forte |     |  |
| Fintrez les joueurs du<br>Toutes les tables devi<br>avant le début de la c | Entrez les joueurs du plus fort au plus faible.<br>Toutes les tables devront être complétées<br>avant le début de la compétition. |           | Equipe 1 : blue 🥒 🗙 🏌                                                                             |     |  |
| table 1 ?                                                                  | ~                                                                                                    | 1 vick    | vicky lutin                                                                                       | 100 |  |
| table 2 ?                                                                  | ~                                                                                                    | 2 kari    | karim matoun                                                                                      | 100 |  |
| table 3 2                                                                  |                                                                                                    | 3 baboune | assaba bruce                                                                                      | 103 |  |
| tuble 3                                                                    |                                                                                                    | 4 Iou-ann | lou-ann durant                                                                                    | 100 |  |
| table 4 ?                                                                  | M                                                                                                    | S keli    | kelimidot                                                                                         | 100 |  |

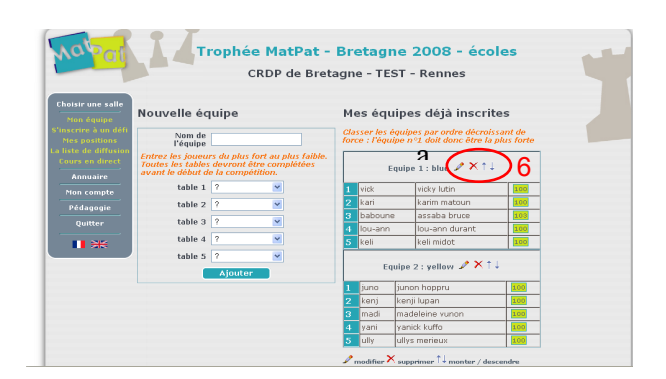

## **Remarques importantes** :

\* Dans une équipe, les joueurs doivent être ordonnés par niveaux décroissants :

Le joueur 1 est plus fort que le joueur 2, le joueur 2 est plus fort que le joueur 3,

etc.

\*\* Les équipes doivent être ordonnées par niveaux décroissants :

l'équipe 1 est plus forte que la 2,

la 2 est plus forte que la 3,

etc.